## Instructions for Scheduling Academic Advising Appointments Using NAVIGATE

1. The link <u>https://rice.navigate.eab.com/app/#/authentication/remote/</u> will take you to the below login page.

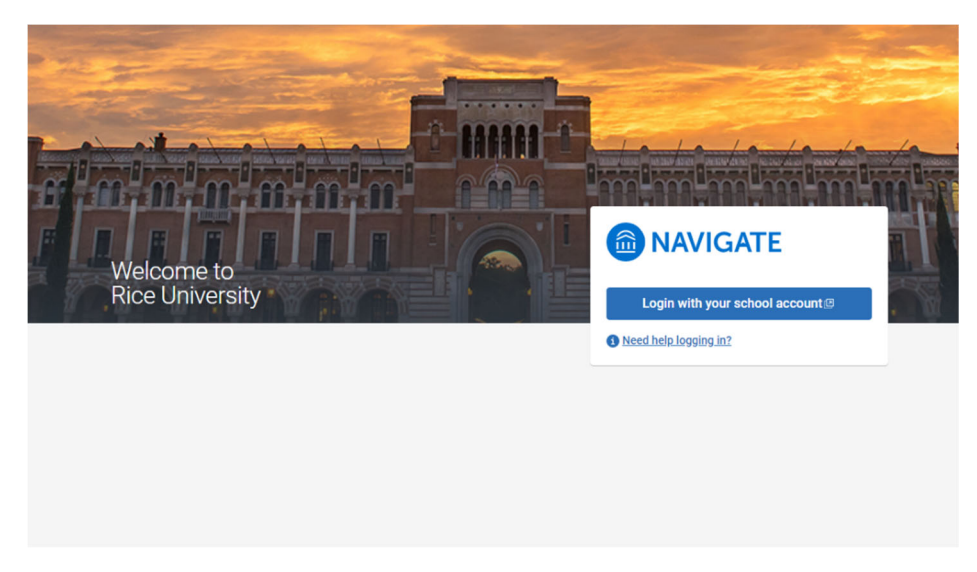

2. If you are not already logged into to SSO, you will be prompted to do so here.

| RICE Rice Ide                                                                                  | entity Provider                               |
|------------------------------------------------------------------------------------------------|-----------------------------------------------|
| Login to EAB                                                                                   | → Forgot your NetID Password?<br>→ Need Help? |
| Password                                                                                       |                                               |
| Don't Remember Login Login                                                                     |                                               |
| ₽EAB                                                                                           |                                               |
| 6100 Main St., Houston, TX 77005-1892<br>Mailing Address: P.O. Box 1892, Houston, TX 77251-189 | 2                                             |

3. After logging in through SSO, you will be at your Navigate home page. Please note: If it is your first time logging into Navigate, you will be prompted to complete a user agreement and brief survey prior to landing on this page.

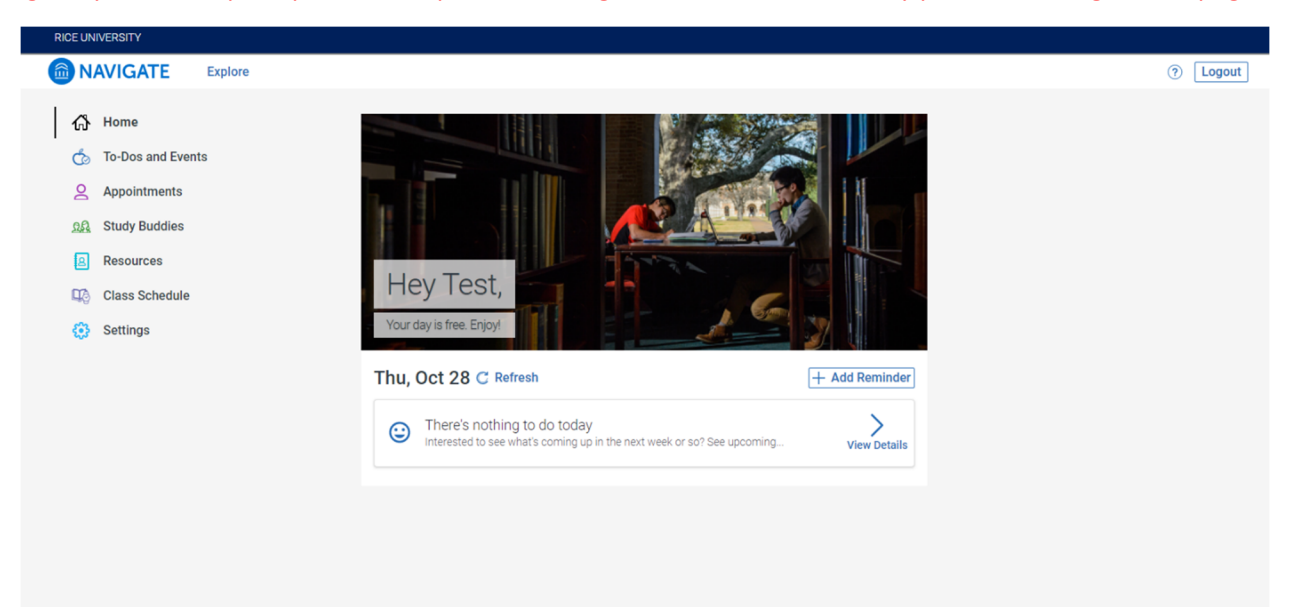

4. To schedule an appointment, please click on **Appointments**.

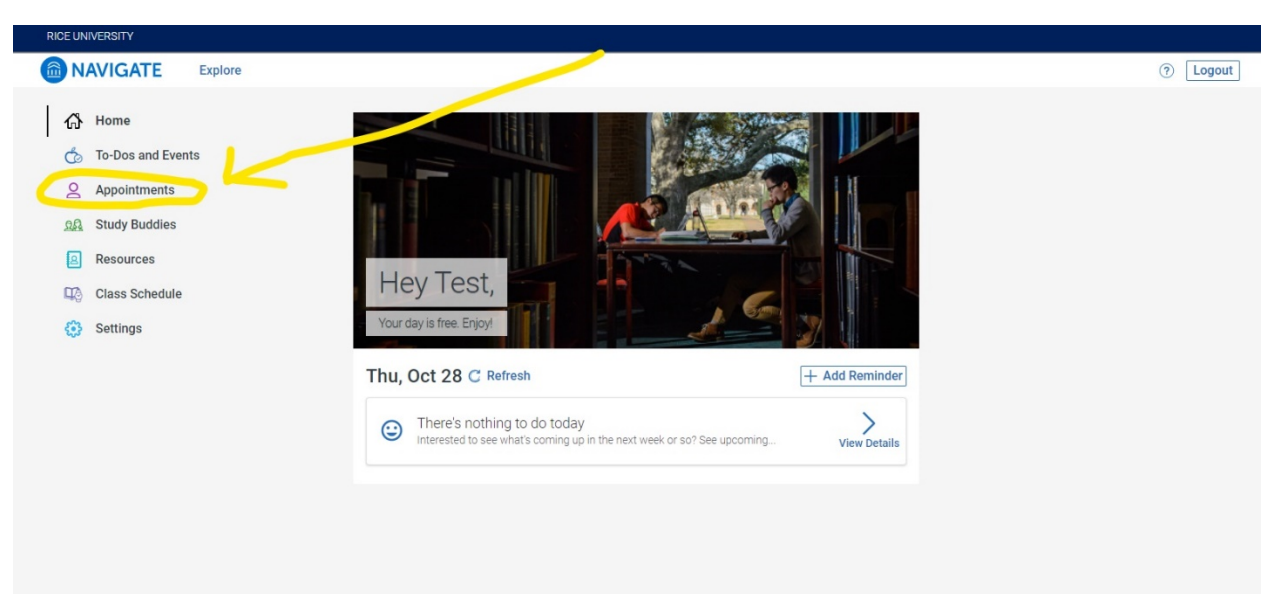

5. After selecting **Appointments**, you will see any current appointments reflected here. To make a new appointment, click on the blue **Schedule an Appointment** button.

| RICE UN | IVERSITY        |         |                      |                               |          |
|---------|-----------------|---------|----------------------|-------------------------------|----------|
| 🙆 N.    | AVIGATE         | Explore |                      |                               | ? Logout |
| ራ       | Home            |         | < Go Back  Dashboard |                               |          |
| ර්      | To-Dos and Ever | nts     |                      |                               |          |
| 2       | Appointments    |         | Appointment          | ts Schedule an Appointment    |          |
| 2284    | Resources       |         | My Appointments      | My Team History               |          |
| ц.      | Class Schedule  |         |                      |                               |          |
| ۲       | Settings        |         | Upcoming             |                               |          |
|         |                 |         |                      | No Upcoming Appointments Yet! |          |

6. After selecting **Schedule an Appointment**, this screen will appear.

| RICE UNIVERSITY     |                                                                                                    |                             |          |
|---------------------|----------------------------------------------------------------------------------------------------|-----------------------------|----------|
|                     |                                                                                                    | (                           | ? Logout |
| Home                | < Go Back (Dashboard                                                                                                    |                             |          |
| 🏠 To-Dos and Events |                                                                                                    |                             |          |
| Appointments        | New Appointment                                                                                                    |                             |          |
| Study Buddies       |                                                                                                    |                             |          |
| Resources           | What can we help you find?                                                                                                    | Other Options               |          |
| Class Schedule      | Below, you will find available options for scheduling an appointment. If you cannot<br>find something that you are looking for, try the other appointment options to see<br>available options for dropping in or requesting an appointment. | View Drop-In Times          |          |
| Settings            | available options for anopping in or requeating an appointment.                                                                                                    | Meet With Your Success Team |          |
|                     | *What type of appointment would you like to schedule?                                                                                                    |                             |          |
|                     | × v                                                                                                    |                             |          |
|                     | * Service                                                                                                    |                             |          |
|                     | × ~                                                                                                    |                             |          |
|                     | Pick a Date 🕠                                                                                                    |                             |          |
|                     | Thursday, October 28th 2021 🗸                                                                                                    |                             |          |
|                     |                                                                                                    |                             |          |
|                     | Find Available Time                                                                                                    |                             |          |
|                     |                                                                                                    |                             |          |
|                     |                                                                                                    |                             |          |

7. First, select what type of appointment you would like to schedule. You must choose Rice Business.

| RICE UNIVERSITY         |                                                                                                    |                      |
|-------------------------|----------------------------------------------------------------------------------------------------|----------------------|
| MAVIGATE Explore        |                                                                                                    | ⑦ Logout             |
| 🖧 Home                  | < Go Back (Dashboard                                                                                                    |                      |
| 🏠 To-Dos and Events     |                                                                                                    |                      |
| Appointments            | New Appointment                                                                                                    |                      |
| <u>ରନ</u> Study Buddies |                                                                                                    |                      |
| Resources               | What can we help you find? Other                                                                                                    | Options              |
| Class Schedule          | Below, you will find available options for scheduling an appointment. If you cannot<br>find something that you are looking for, try the other appointment options to see<br>available ontions for dronoing in or requesting an appointment. | op-In Times          |
| Settings                | Meet Wi                                                                                                    | th Your Success Team |
|                         | • What type of appointment would you like to schedule?                                                                                                    |                      |
|                         | × (Rice Business ×) V                                                                                                    |                      |
|                         | * Service                                                                                                    |                      |
|                         | ×                                                                                                    |                      |
|                         | Pick a Date 🕠                                                                                                    |                      |
|                         | Thursday, October 28th 2021 🗸                                                                                                    |                      |
|                         |                                                                                                    |                      |
|                         | Find Available Time                                                                                                    |                      |
|                         |                                                                                                    |                      |
|                         |                                                                                                    |                      |

- 8. After selecting the appointment type, you will select the **Service** you are scheduling. This is the reason for your appointment.
- 9. After selecting both the appointment type and service, please select your preferred date or simply click the **Find Available Time** button.

| RICE UNIVERSITY         |                                                                                                    |                             |          |
|-------------------------|----------------------------------------------------------------------------------------------------|-----------------------------|----------|
| NAVIGATE Explore        |                                                                                                    |                             | ⑦ Logout |
| ₩ Home                  | < Go Back  Dashboard                                                                                                    |                             |          |
| 🍈 To-Dos and Events     |                                                                                                    |                             |          |
| Appointments            | New Appointment                                                                                                    |                             |          |
| <u>ହୟ</u> Study Buddies |                                                                                                    |                             |          |
| Resources               | What can we help you find?                                                                                                    | Other Options               |          |
| Class Schedule          | Below, you will find available options for scheduling an appointment. If you cannot<br>find something that you are looking for, try the other appointment options to see<br>available options for dropping in or requesting an appointment | View Drop-In Times          |          |
| Settings                | aranadic options for diopping in or requesting an opponentier.                                                                                                    | Meet With Your Success Team |          |
|                         | *What type of appointment would you like to schedule?                                                                                                    |                             |          |
|                         | × (Rice Business ×) V                                                                                                    |                             |          |
|                         | *Service                                                                                                    |                             |          |
|                         | × General Advising × V                                                                                                    |                             |          |
|                         | Pick a Date 🚯                                                                                                    |                             |          |
|                         | Thursday, October 28th 2021 🗸                                                                                                    |                             |          |
|                         | Find Available Time                                                                                                    |                             |          |
|                         |                                                                                                    |                             |          |
|                         |                                                                                                    |                             |          |

10. You will now see available appointment times and will be able to select a time that works for you.

| RICE UNIVERSITY               |                                                |                                                                                                    |
|-------------------------------|------------------------------------------------|----------------------------------------------------------------------------------------------------|
|                               |                                                | ⑦ Logout                                                                                                    |
| ත් Home                       | < Go Back  Dashboard                           |                                                                                                    |
| ਠ To-Dos and Events           |                                                |                                                                                                    |
| Appointments                  | New Appointment                                |                                                                                                    |
| eA Study Puddies              |                                                |                                                                                                    |
| <ul> <li>Resources</li> </ul> | All Filters Start Over                         | 🔄 Rice Business 🔄 General Advising                                                                                                    |
| Class Schedule                | What turns of annalationant usuald you like to | Rice Business - McNair Hall                                                                                                    |
| <sup>6</sup> 2 0-441-1-1      | schedule?                                      | The Student Program Office for Rice Business, located in McNair Hall Room 132. This option is for graduate                                                                                                    |
| Settings                      | Rice Business                                  | students only.                                                                                                    |
|                               | Service<br>General Advising                    | 2 People<br>View Individual availabilities                                                                                                    |
|                               | Pick a Date ()                                 | Mon, Nov 1st                                                                                                    |
|                               | November 2021     28                           | (8:00 - 8:30 AM) (8:30 - 9:00 AM) (9:00 - 9:30 AM) (10:00 - 10:30 AM) (11:30 - 12:00 PM) (2:00 - 12:30 PM) (2:00 - 2:30 PM) (2:00 - 2:30 PM) ( |
|                               | Su Mo Tu We Th Fr Sa                           |                                                                                                    |
|                               | 1 2 3 4 5 6                                    | Tue, Nov 2nd                                                                                                    |
|                               | 7 8 9 10 11 12 13                              | (8:00 - 8:30 AM) (8:30 - 9:00 AM) (9:00 - 9:30 AM) (9:30 - 10:00 AM) (11:00 - 11:30 AM) (11:30 - 12:00 PM)                                                                                                    |
|                               | 14 15 16 17 18 19 20                           | (1230 - 1230 PM) (1230 - 130 PM) (130 - 130 PM) (130 - 200 PM) (230 - 230 PM) (230 - 330 PM)<br>(330 - 430 PM)                                                                                                    |
|                               | 21 22 23 24 25 26 27                           | Wed, Nov 3rd                                                                                                    |
|                               | 28 29 30                                       | (800-830 AM)         (830-900 AM)         (930-1000 AM)         (1130-1200 PM)         (1200-1230 PM)           (1230-100 PM)         (100-130 PM)         (200-230 PM)         (230-300 PM)         (300-330 PM)           (330-400 PM)         (100-110 PM)         (100-110 PM)         (100-110 PM)         (200-230 PM)         (300-330 PM)                                                                                                    |

11. After you have selected an appointment day/time, you will be prompted to review your appointment details.

| RICE UNIVERSITY         |                                                                                                    |                                                                                                    |          |
|-------------------------|----------------------------------------------------------------------------------------------------|----------------------------------------------------------------------------------------------------|----------|
|                         |                                                                                                    |                                                                                                    | ⑦ Logout |
| ත් Home                 | < Go Back (Dashboard                                                                                                    |                                                                                                    |          |
| 🏷 To-Dos and Events     |                                                                                                    |                                                                                                    |          |
| Appointments            | Review Appointment Details and Cor                                                                                                    | nfirm                                                                                                    |          |
| <u>QQ</u> Study Buddies |                                                                                                    |                                                                                                    |          |
| Resources               | What type of appointment would you like to schedule?                                                                                                    | Service                                                                                                    |          |
| Class Schedule          | Rice Business                                                                                                    | General Advising                                                                                                    |          |
| Settings                | Date<br>11/01/2021                                                                                                    | <b>Time</b><br>12:30 PM - 1:00 PM                                                                                                    |          |
|                         | Location<br>Rice Business - McNair Hall<br>The Student Program Office for Rice Business, located in McNa                                                                                                    | ir Hall Room 132. This option is for graduate students only.                                                                                                    |          |
|                         | <b>Staff</b><br>Kisa Parker (Your Advisor)                                                                                                    |                                                                                                    |          |
|                         | Details<br>Please use my Zoom link to meet with me (Passcode: 464101). When yo<br>will let you in as soon as I can.<br>If you have requested a phone appointment, please list the phone number<br>If you have any specific concerns or questions, they may also be listed in | w arrive you may have to wait momentarily in the waiting room if I am with another student. I<br>er at which I can reach you in the comments below.<br>the comments. |          |
|                         | URL / Phone Number<br>https://riceuniversity.zoom.us/j/7026042278?pwd=QjhFb2ZIYT                                                                                                    | U4OU8xbkZv0EF0ajhTQT09                                                                                                    |          |
|                         | +How would you like to meet?<br>× Search by name                                                                                                    | ~                                                                                                    |          |

12. Prior to finalizing your appointment, you will need to select how you would like to meet and share any additional comments. You can also adjust your email/text message reminder settings.

| RICEUN    | IVERSITY      |         |                                                                                                    |          |
|-----------|---------------|---------|----------------------------------------------------------------------------------------------------|----------|
| 💼 N.      | AVIGATE       | Explore |                                                                                                    | ⑦ Logout |
| ፊ         | Home          |         | will let you in as soon as I can.<br>If you have requested a phone appointment, please list the phone number at which I can reach you in the comments below.<br>If you have any specific concerns or questions, they may also be listed in the comments. |          |
| Ġ         | To-Dos and Ev | ents    | URL / Phone Number                                                                                                    |          |
| 2         | Appointments  |         | https://riceuniversity.zoom.us/j/7026042278?pwd=QjhFb2ZlYTU40U8xbkZv0EF0ajhTQT09                                                                                                    |          |
| <u>98</u> | Study Buddies |         |                                                                                                    |          |
| 8         | Resources     |         | *How would you like to meet?                                                                                                    |          |
| ц.        | Class Schedu  | e       | × Search by name                                                                                                    |          |
| ۲         | Settings      |         | You are seeing the meeting types available for this time slot.                                                                                                    |          |
|           |               |         | Would you like to share anything else?                                                                                                    |          |
|           |               |         | Add your comments here                                                                                                    |          |
|           |               |         | <i>h</i>                                                                                                    |          |
|           |               |         | Z Email Reminder                                                                                                    |          |
|           |               |         | Reminder will be sent to test tester13@vice.edu                                                                                                    |          |
|           |               |         | ✓ Text Message Reminder                                                                                                    |          |
|           |               |         | Phone Number for Text Reminder                                                                                                    |          |
|           |               |         |                                                                                                    |          |
|           |               |         | Schedula                                                                                                    |          |
|           |               |         | Guiedale                                                                                                    |          |
|           |               |         |                                                                                                    |          |

13. After completing these final details, click **Schedule** to finalize the appointment.

| RICE UNIVERSITY                    |                                                                                                    |          |
|------------------------------------|----------------------------------------------------------------------------------------------------|----------|
|                                    |                                                                                                    | ⑦ Logout |
| තී Home                            | will let you in as soon as I can.<br>If you have requested a phone appointment, please list the phone number at which I can reach you in the comments below.<br>If you have any specific concerns or questions, they may also be listed in the comments. |          |
| To-Dos and Events     Appointments | URL / Phone Number<br>https://riceuniversity.zoom.us/j/7026042278?pwd=QjhFb2ZIYTU40U8xbkZv0EFOajhTQT09                                                                                                    |          |
| <u>ରୟ</u> Study Buddies            |                                                                                                    |          |
| Resources                          | * How would you like to meet?                                                                                                    |          |
| Class Schedule                     | × (Virtual ×) Search by name                                                                                                    |          |
| 🔅 Settings                         | You are seeing the meeting types available for this time slot.                                                                                                    |          |
|                                    | Would you like to share anything else?                                                                                                    |          |
|                                    | Add your comments here                                                                                                    |          |
|                                    | Z Email Reminder                                                                                                    |          |
|                                    | Reminder will be sent to test tester13@rice.edu                                                                                                    |          |
|                                    | Z Text Message Reminder                                                                                                    |          |
|                                    | Phone Number for Text Reminder                                                                                                    |          |
|                                    |                                                                                                    |          |
|                                    | Schedule                                                                                                    |          |
|                                    |                                                                                                    |          |

14. When you have successfully scheduled the appointment, you will see the below screen.

| RICE UNIVERSITY                                                                                                    |                                                                             |          |
|----------------------------------------------------------------------------------------------------|-----------------------------------------------------------------------------|----------|
| NAVIGATE Explore                                                                                                    |                                                                             | ? Logout |
| பி Home                                                                                                    | Dashboard                                                                   |          |
| To-Dos and Events         Appointments         Study Buddies         Resources         Class Schedule         Settings | Success!<br>Appointment Scheduled<br>Great job scheduling your appointment! |          |
|                                                                                                    | View Appointments Schedule Another Appointment                              |          |

15. The appointment now appears in "My appointments."

| RICE UNIVERSITY         |                                                                                                 |                         |     |
|-------------------------|-------------------------------------------------------------------------------------------------|-------------------------|-----|
| NAVIGATE Explore        |                                                                                                 | ⑦ Logout                | i l |
| 份 Home                  | < Go Back [Dashboard                                                                            |                         |     |
| ਠ To-Dos and Events     |                                                                                                 |                         |     |
| Appointments            | Appointments                                                                                    | Schedule an Appointment |     |
| <u>QA</u> Study Buddies |                                                                                                 |                         |     |
| Resources               | My Appointments My Team History                                                                 |                         |     |
| Class Schedule          |                                                                                                 |                         |     |
| Settings                | Upcoming                                                                                        |                         |     |
|                         | General Advising with Kisa Parker<br>Scheduled for 11/01/2021 12:30 PM<br>Meeting Type: Virtual | >                       |     |
|                         | Appointment Invites                                                                             |                         |     |